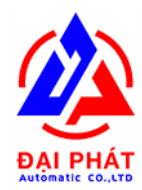

# TÀI LIỆU HƯỚNG DẫN

# SỬ DỤNG PHẦN MỀM TRẠM TRỘN ISS - CONCRETE I. LỜI NÓI ĐẦU

Công ty **TNHH GIẢI PHÁP CÔNG NGHỆ TỰ ĐỘNG ĐẠI PHÁT** được thành lập từ năm 2018, trải qua 1 khoảng thời gian hình thành và phát triển, **ĐẠI PHÁT** đã và đang góp sức phát triển nền công nghiệp xây dựng của nước nhà. Với mong muốn trở thành công ty hàng đầu trong việc cung cấp các giải pháp tối ưu, sự kết hợp giữa tự động hóa và sản xuất máy xây dựng, thiết bị phục vụ ngành xây dựng, **ĐẠI PHÁT** đã mang lại những hiệu quả và giá trị cao cho khách hàng.

Giao diện trực quan, **thể hiện dạng mô hình** tạo điều khiển thuận lợi cho người vận hành giám sát toàn bộ quá trình hoạt động của trạm

Chương trình vận hành điều khiển bằng 2 ngôn ngữ **Tiếng Việt và Tiếng** 

Anh Hệ thống hoạt động ở 2 chế độ: **Bằng Tay và Tự Động,** thể hiện đầy đủ trạng thái hoạt động của các motor, van, công tắc hành trình

Hệ thống tự động bù trừ khối lượng của các mẻ đang cân.

Hệ thống cân đạt độ chính xác cao (<1%), do hệ thống tự bù trừ khối lượng Cài đặt thời gian trộn cho từng mẻ trộn

Cài đặt thời gian đóng mở các van, để quá trình cân được chính xác nhất Chương trình có **tính năng chạy mô phỏng**, để kiểm tra quy trình hoạt động của hệ thống và hướng dẫn người vận hành, do vậy không tốn nguyên liệu của quý công ty, rất kinh tế và hiệu quả

**Chương trình quản lý dữ liệu chặt chẽ:** quản lý số vật tư đã dùng, số vật tư nhập vào.

In báo cáo tổng kết lượng vật tư đã dùng trong từng ngày, từng tháng theo số xe, tài xế, theo MAC...Phiếu giao hàng: tự động hoặc bằng tay theo mẫu của quý công ty

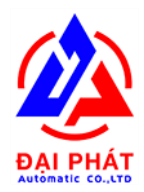

## II. QUY TRÌNH VẬN HÀNH TRẠM TRỘN

## 1. TRƯỚC KHI VẬN HÀNH

- Kiểm tra độ ẩm cát đá.
- Kiểm tra máy nén khí và hệ thống van khí nén: Mở van xả hết nước trong bình máy nén khí. Nhấp nhả thử xem các van có bị kẹt không (Nhất là van xả xi măng rất dễ bị kẹt do xi măng đông dính lại )
- Đối với trạm băng tải: Kiểm tra xem có vật lạ trong cối trộn hoặc trên băng tải hay không. Bơm mỡ các hộp số cối trộn và băng tải.
- Đối với trạm gàu: Kiểm tra có vật lạ trong gàu hay không, kiểm tra các công tác hành trình: hành trình ngắt cứng, hành trình trên, hành trình chờ, hành trình dưới.
   Bôi mõ cho đường ray gàu để gàu lên xuống trơn tru.
- Kiểm tra máy bơm nước.
- Kiểm tra các đèn báo pha, đồng hồ báo điện áp trên tủ điện.

## 2. TRONG KHI VẬN HÀNH

- Kiểm tra áp suất của máy nén khí từ 6-8bar là được.
- Chú ý quan sát các tính hiệu trên màn hình máy tính để biết quá trình vận hành tới đâu để kịp thời để xử lý xự cố và điều chỉnh các thông số cho hợp lý.
- Trong khi vận hành có phát hiện tiếng kêu lạ thì phải bấm tạm dừng hoặc dừng ngay lặp tức để kiểm tra.
- Khi vận hành được 1-2h thì phải vệ sinh nồi trộn lại.
- Bom mỡ cho cối trộn.
- Xả nước trong bình máy nén khí thường xuyên.

## 3. KẾT THÚC VẬN HÀNH

- Vệ sinh nồi trộn sạch sẽ và khu vực thao tác xung quanh nồi trộn.
- Tắt máy tính
- Tắt CB tổng và các CB điều khiển còn lại.

## III. ĐIỀU KHIỂN BẰNG TAY BẰNG TRÊN PANEL ĐIỀU KHIỂN

- Gạt công tắc về chế độ MAN
- Thao tác các nút nhấn trên panel để điều khiển các thiết bị.

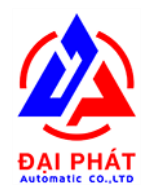

## IV. ĐIỀU KHIỂN BẰNG TAY TRÊN GIAO DIỆN VẬN HÀNH

- Trên màn hình giao diện nháy chuột biểu tượng AUTO để chuyển về MAN
- Thao tác trực tiếp trên các đối tượng mà mình muốn điều khiển.
- Ví dụ: Bạn muốn cân xi măng 1 thì click chuột vào biểu tượng theo mũi tên đang chỉ như hình minh họa. Chúng ta thao tác với các đối tượng khác cũng tương tự như vậy.
- Chú ý: Khi điều khiển cần chú một số ràng buộc như sau:

+ Nồi trộn báo chạy, cửa nồi báo đóng thì mới cho phép xả xi, xả nước, xả phễu chờ.

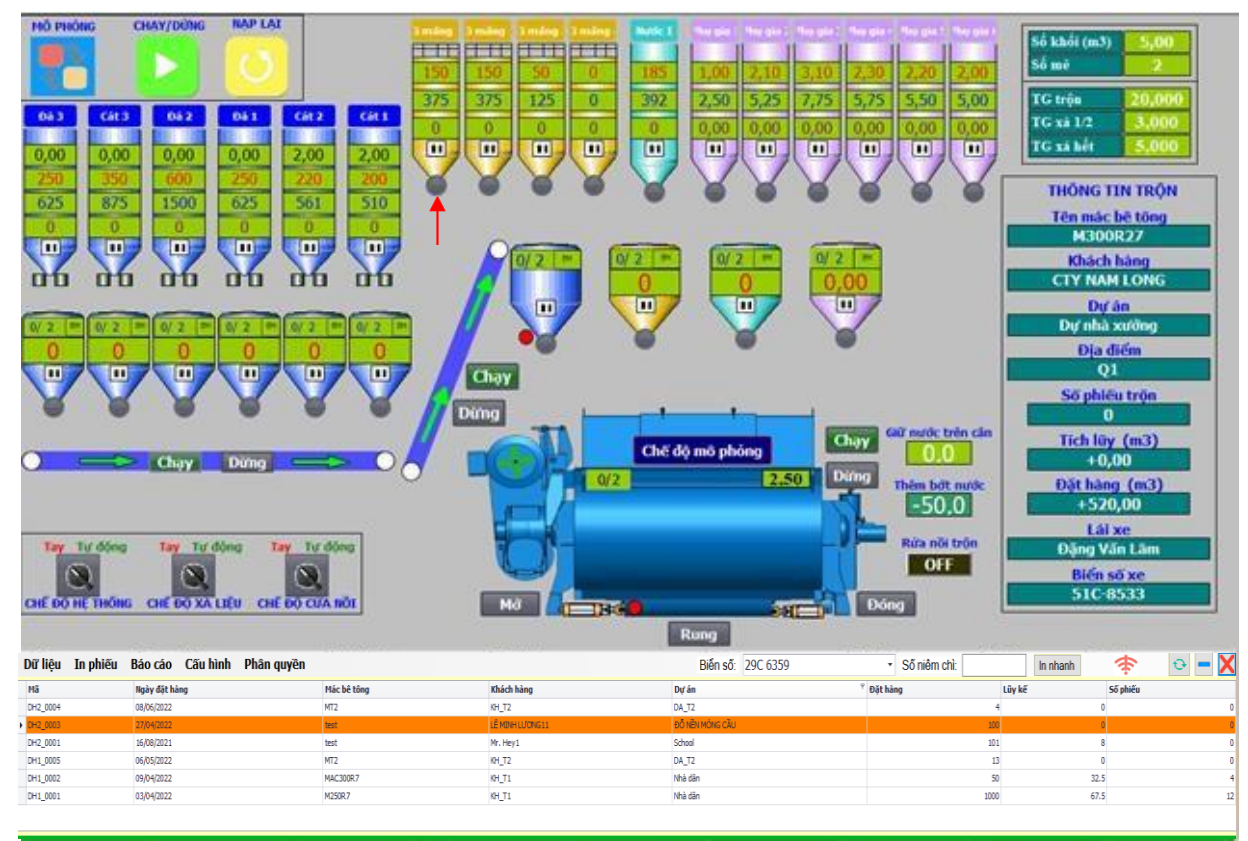

+ Băng tải xiên báo chạy, phễu chờ báo đóng thì mới cho phép băng tải cân chạy. Tổng quan giao diện của phần mềm trạm trộn ISS. Thể hiện trực quan các thông số hiện hành và tình trạng hoạt động của trạm được thể hiện một các chi tiết tại những nơi tương thích trên màn hình. Giúp cho người vận hành dễ quan sát và thân thiện.

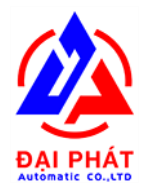

## V. DIỄN GIẢI CÁC TÍN HIỆU TRÊN GIAO DIỆN VẬN HÀNH

| Tay Tự động Tay Tự động Tay Tự động           | Chế độ hệ thống                   |
|-----------------------------------------------|-----------------------------------|
|                                               | + Switch bật ở chế độ Tay: hệ     |
| CHẾ ĐỘ HỆ THỐNG CHẾ ĐỘ XÀ LIỆU CHẾ ĐỘ CƯA NÔI | thống ở chế độ cân tay (MANUAL)   |
|                                               | + Switch bật ở chế độ Tự động:    |
|                                               | hệ thống ở chế độ cân tự động (   |
|                                               | AUTO)                             |
|                                               | Chế độ xả liệu:                   |
|                                               | + Switch bật ở chế độ Tay : Ở chế |
|                                               | độ này cho phép điều khiển bằng   |
|                                               | tay                               |
|                                               | + Switch bật ở chế độ Tự động :   |
|                                               | Chương trình cho phép nạp cát đá  |
|                                               | vào nồi tự động.                  |
|                                               | Chế độ cửa nồi                    |
|                                               | + Switch bật ở chế độ Tay: Ở chế  |
|                                               | độ này cho phép điều khiển cửa    |
|                                               | nồi trộn bằng tay                 |
|                                               | + Switch bật ở chế độ Tự động :   |
|                                               | Chương trình cho phép cửa xả      |
|                                               | đóng mở tự động theo thời gian    |
|                                               | được cài đặt.                     |

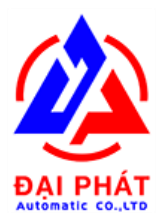

**CTY GIẢI PHÁP CÔNG NGHỆ TỰ ĐỘNG ĐẠI PHÁT** Địa chỉ: 497/10/8 Đường HT17, Phường Hiệp Thành, Quận 12, TP Hồ Chí Minh Hotline: 0333 742 655 Website: daiphatauto.vn

| Số khối (m3)         2,00           Số mẽ         3 | Số khối: Cài đặt số khối cần<br>trộn |
|-----------------------------------------------------|--------------------------------------|
| TC trôn 35 000                                      | Số mẻ: Thể hiện số mẻ                |
| TG xi 1/2 5,000                                     | trộn, phần máy tự tính               |
| TG xả hết 8,000                                     | toán.                                |
|                                                     | > Thời gian trộn: Cài đặt            |
|                                                     | thời gian trộn khi nạp               |
|                                                     | nguyên liệu vào nồi trộn             |
|                                                     | > Thời gian xả ½: Thời gian          |
|                                                     | mở cửa xả nồi 50%                    |
|                                                     | > Thời gian xả hết: Thời             |
|                                                     | gian mở cửa xả nồi 100%              |
| MÔ PHÔNG CHẠY/DỪNG NẠP LẠI                          | Mô phỏng: Chế độ chạy giả            |
|                                                     | lập để kiểm tra quy trình            |
|                                                     | trộn mà không cần phải cân           |
|                                                     | nguyên vật liệu.                     |
|                                                     | Chạy/ dừng: Bắt đầu ra               |
|                                                     | lệnh cho hệ thống hoạt               |
|                                                     | động ( chạy hoặc tạm                 |
|                                                     | dừng)                                |
|                                                     | Nạp lại: Chế độ hủy bỏ khi           |
|                                                     | có sự cố, làm tươi dữ liệu,          |
|                                                     | chuẩn bị cho qui trình chạy          |
|                                                     | mới.                                 |

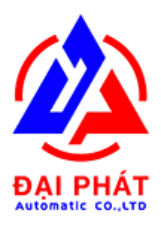

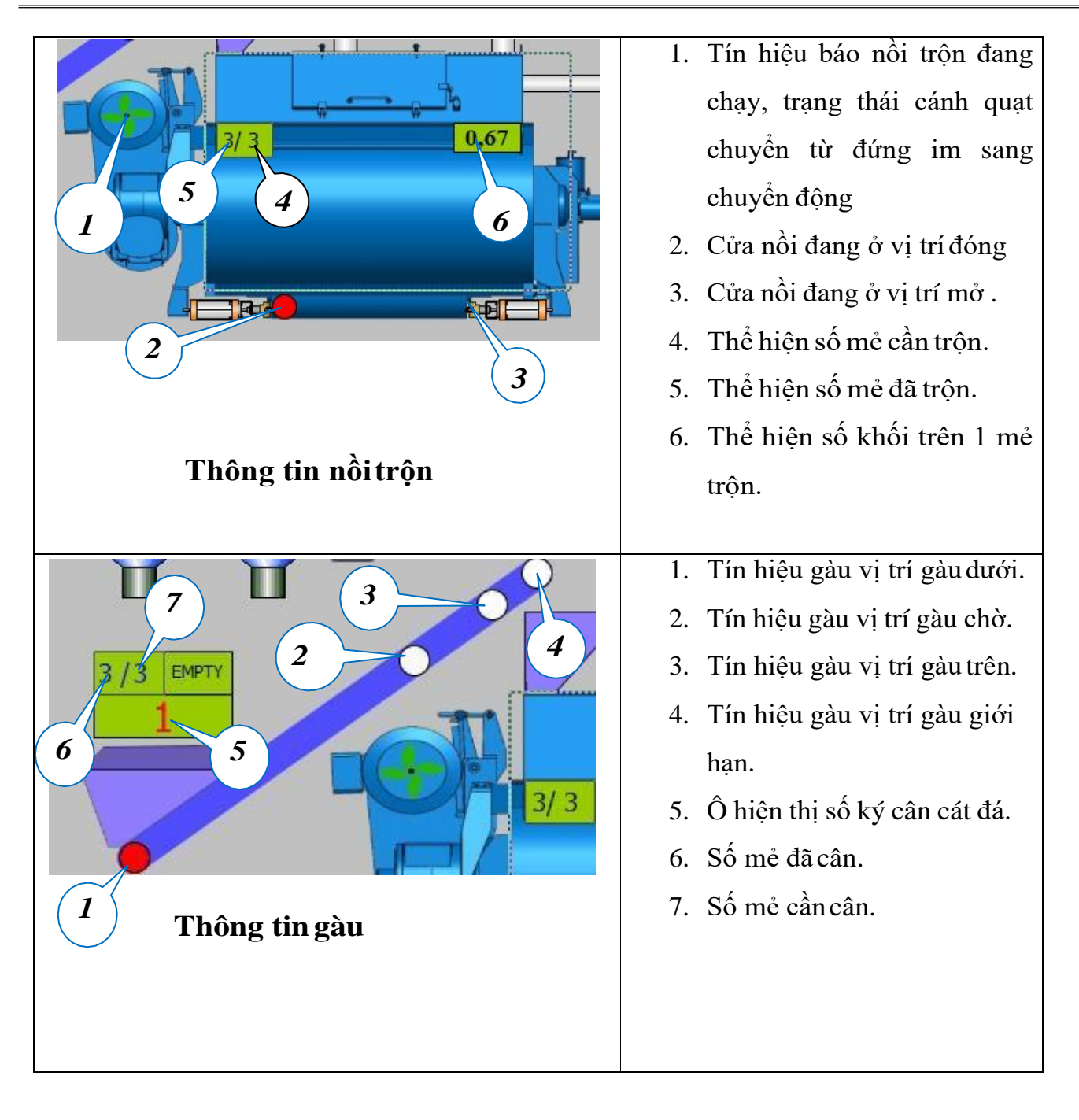

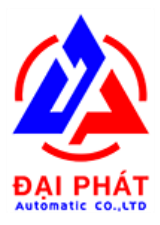

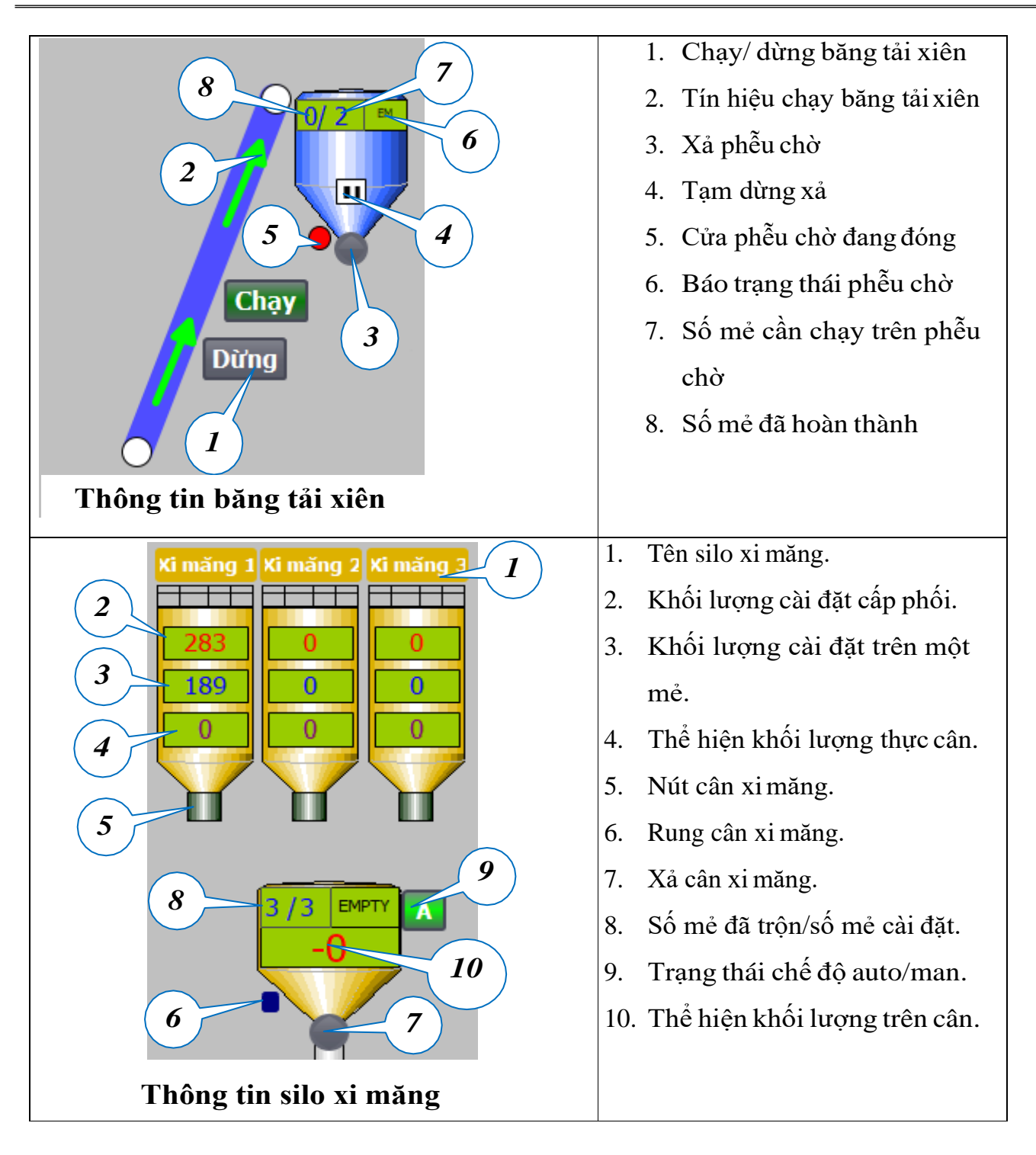

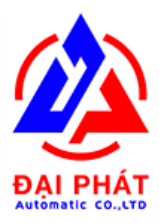

**CTY GIẢI PHÁP CÔNG NGHỆ TỰ ĐỘNG ĐẠI PHÁT** Địa chỉ: 497/10/8 Đường HT17, Phường Hiệp Thành, Quận 12, TP Hồ Chí Minh Hotline: 0333 742 655 Website: daiphatauto.vn

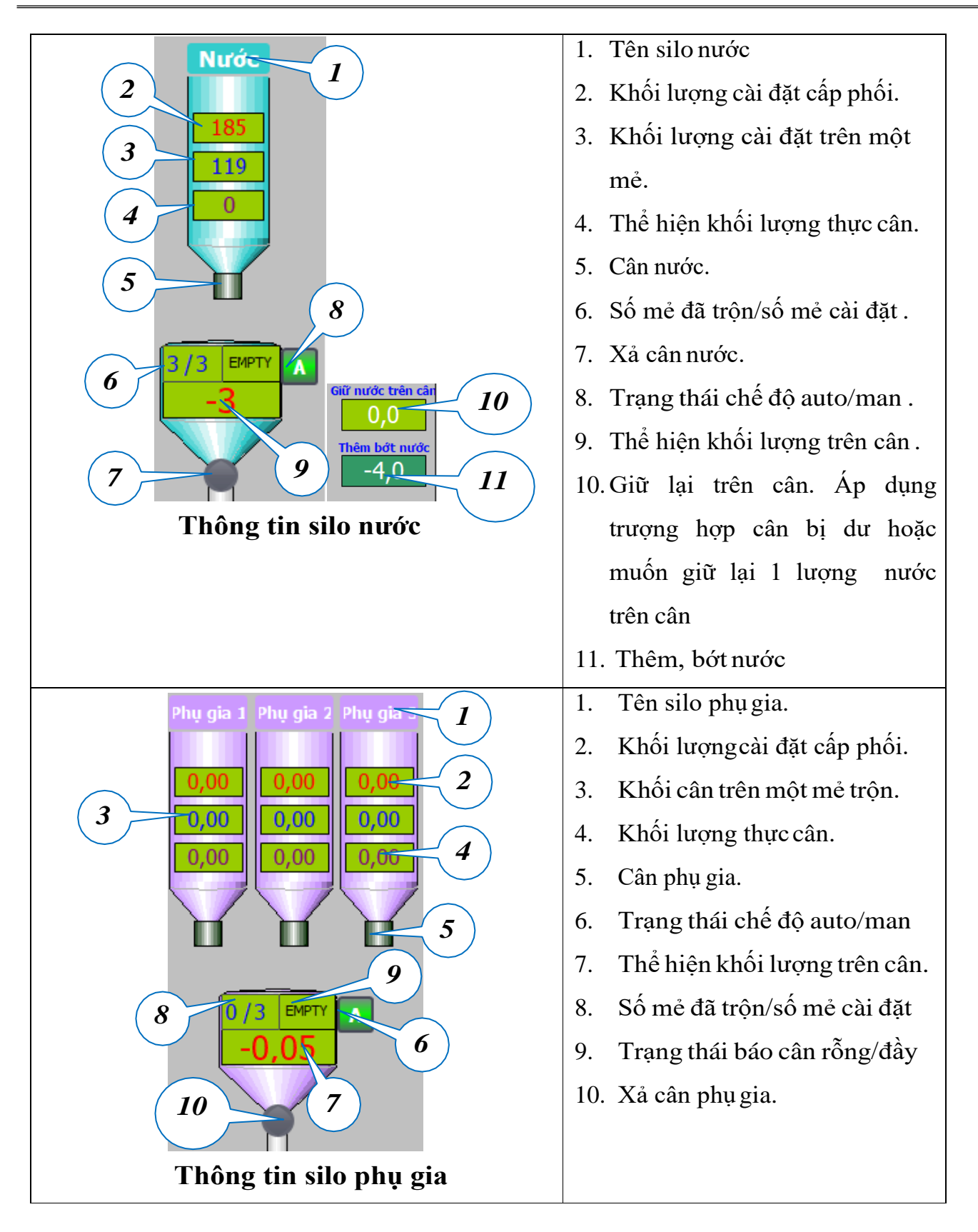

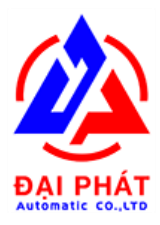

**CTY GIẢI PHÁP CÔNG NGHỆ TỰ ĐỘNG ĐẠI PHÁT** Địa chỉ: 497/10/8 Đường HT17, Phường Hiệp Thành, Quận 12, TP Hồ Chí Minh Hotline: 0333 742 655 Website: daiphatauto.vn

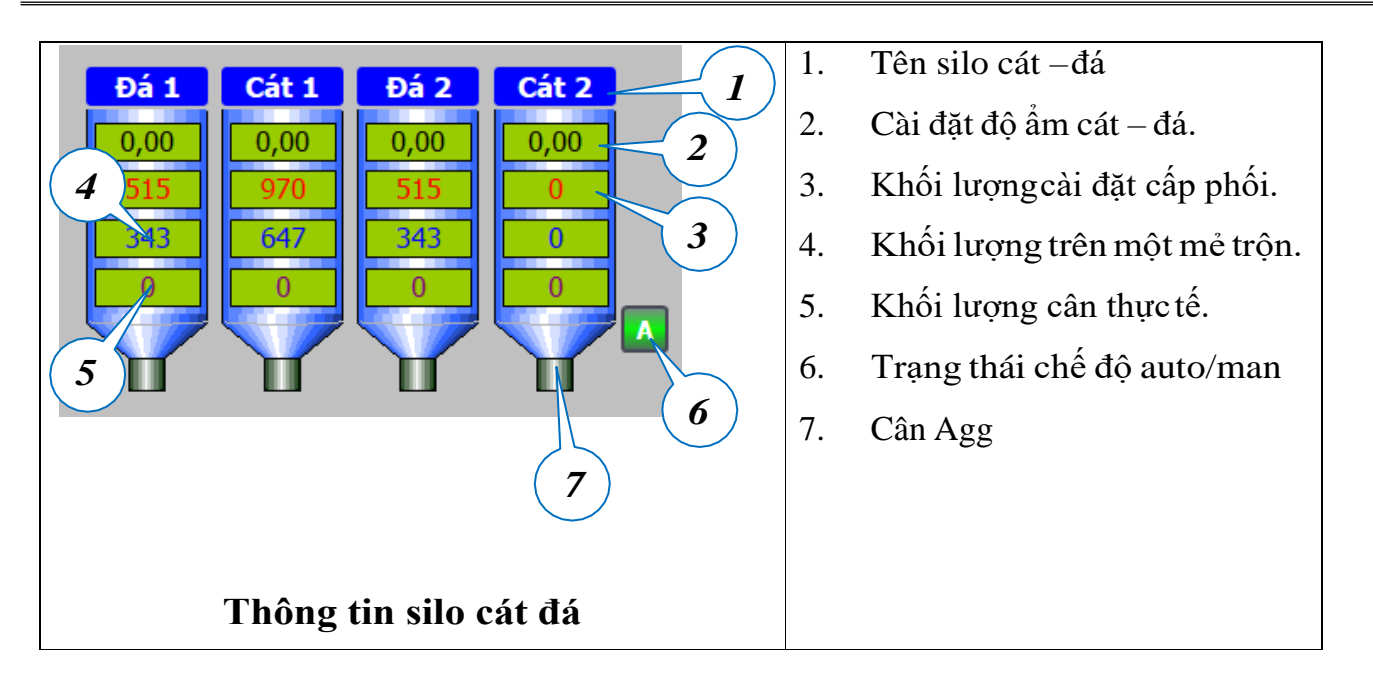

|     | STT     | Khách hàng           | Ngày tháng          | Đặt hàng | Tích lũy         | Số phiếu | Tên dự án        | Tên mác bê tông | ^ |
|-----|---------|----------------------|---------------------|----------|------------------|----------|------------------|-----------------|---|
| )   | 5       | CTY ĐỨC TRUNG        | 17/01/2021 00:00:00 | 3000     | 0                | 0        | Trại heo Long Hà | M200R28         |   |
|     | 4       | CTY KHANG TRANG      | 17/01/2021 00:00:00 | 3000     | 2                | 1        | Trại heo Long Hà | M200R28         |   |
|     | 3       | CTY ĐẠT PHÁT         | 17/01/2021 00:00:00 | 3000     | 111.1998         | 781      | Trại heo Long Hà | M200R28         |   |
|     | 2       | CTY NHẬT MINH        | 17/01/2021 00:00:00 | 3000     | 4.7              | 15       | Trại heo Long Hà | M200R28         | ~ |
| Đặt | hàng: C | CTY KHANG TRANG V Má | c bê tông: M200R28. | ~        | Biến số: 29C-466 | ,61 — Т  | ên phụ gia: R28  | ~ R28 ~ 🔿       | - |

Bảng hiển thị thực thi: Thể hiện dữ liệu trộn, ngày, giờ, khách hàng, công trường, MAC....

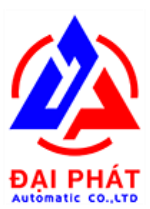

## IV. CẤU TRÚC HỆ THỐNG

#### A. Các tab menu

| BẢNG CẤP PHÓI | BẢNG DANH MỤC | ĐẠT HÀNG | IN PHIÉU | THÓNG KÊ | CÀI ĐẠT |
|---------------|---------------|----------|----------|----------|---------|
| 1             | 2             | 3        | 4        | 5        | 6       |

| 1. Bảng cấp phối                 |                                    |
|----------------------------------|------------------------------------|
|                                  | ✓ Thêm Mac                         |
|                                  | ✓ Sửa Mac                          |
|                                  |                                    |
| 2. Bảng danh mục                 | ✓ Quản lý danh sách khách hàng     |
|                                  | ✓ Quản lý danh sách xe             |
|                                  | ✓ Quản lý danh sách dựán           |
|                                  | ✓ Quản lý nhân viên                |
|                                  |                                    |
|                                  |                                    |
| 3. Bảng đặt hàng ( tạo hợp đồng) | Tạo danh sách hợp đồng bao gồm các |
|                                  | thông tin sau:                     |
|                                  | ✓ Khách hàng                       |
|                                  | ✓ Dự án                            |
|                                  | ✓ Mac bê tông                      |
|                                  | ✓ Khối lượng đặthàng               |
|                                  | ✓ Lũy kế                           |
|                                  |                                    |
| <i>4</i> . In phiếu              |                                    |
|                                  | ✓ In phiếu giao hàng chi tiết      |
|                                  | ✓ In phiếu giao bê tông            |
|                                  |                                    |
| 5. Thống kê                      | Thống kê nguyên vật liệu theo ngày |
|                                  |                                    |
|                                  |                                    |
|                                  |                                    |
|                                  |                                    |

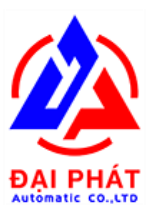

- B. Hướng dẫn sử dụng các tab menu
- ✤ Bảng cấp phối:
- Trong tab menu này mình có thể thêm mới hoặc cập nhật lại thông tin Mac bê tông.

**Tạo mới**: Vào tab menu bảng cấp phối chọn " **THÊM MÓI**" sau đó nhập các thông số các thành phần nguyên vật liệu vào bảng. Cuối cùng bấm lưu để hoàn thành.

**Cập nhật**: Vào tab menu bảng cấp phối chọn Mac cần sửa sau đó bấm "**CẬP NHẬT**" nhập các thông số các thành phần nguyên vật liệu cần thay đổi vào bảng. Cuối cùng bấm lưu để hoàn thành.

| G) Q    | UẢN LÝ CẤP PH         | IŐI      |      |           |      |       |           |           |           |      |             |           |           |          | ×   |
|---------|-----------------------|----------|------|-----------|------|-------|-----------|-----------|-----------|------|-------------|-----------|-----------|----------|-----|
|         | STT                   | Mác BT   | Đá 1 | Cát 1     | Đá 2 | Cát 2 | Xi mǎng 1 | Xi măng 2 | Xi măng 3 | Nước | Phụ gia 1   | Phụ gia 2 | Phụ gia 3 | Cường Độ | Côt |
| ►       | 1                     | M100     | 600  | 870       | 600  | 0     | 223       | 0         | 0         | 185  | 0           | 0         | 0         | 0        | 0   |
|         | 2                     | M200R28  | 535  | 920       | 535  | 0     | 283       | 0         | 0         | 180  | 0           | 0         | 0         | 0        | 0   |
|         | 3                     | M250R28. | 495  | 930       | 495  | 0     | 323       | 0         | 0         | 185  | 0           | 0         | 0         | 0        | 0   |
|         | 4                     | M250R28  | 475  | 970       | 475  | 0     | 323       | 0         | 0         | 185  | 0           | 0         | 0         | 0        | 0   |
|         | 5                     | M250R28  | 500  | 920       | 500  | 0     | 323       | 0         | 0         | 185  | 0           | 0         | 0         | 0        | 0   |
|         | 6                     | M150     | 600  | 870       | 600  | 0     | 223       | 0         | 0         | 185  | 0           | 0         | 0         | 0        | 0   |
|         | 7                     | M200R28. | 515  | 970       | 515  | 0     | 283       | 0         | 0         | 185  | 0           | 0         | 0         | 0        | 0   |
| <<br>sð | LIĘU                  | _        |      |           |      |       | _         | _         |           | ]    | _           | _         |           | -        | >   |
| \$      | STT                   |          |      | Mác BT    |      |       |           |           |           | Tổng | khối lượng: |           |           |          |     |
| f       | Dá 1                  |          |      | Cát 1     |      |       | Đá 2      |           |           |      |             |           |           |          |     |
| (       | Dát 2                 |          |      | Xi măng 1 |      |       | Xi măng 2 |           |           | Т    | HÊM M       | όι 🖸      | CÂP       | NHẬT (   | 3   |
| )       | Ki măng 3             |          |      | Nước      |      |       | Phụ gia 1 |           |           |      |             |           |           |          |     |
| F       | <sup>o</sup> hụ gia 2 |          |      | Phụ gia 3 |      |       | Cường Độ  |           |           |      |             |           |           |          |     |
| (       | Cốt Liệu Max          |          |      | Độ sụt    |      |       |           |           | v         |      |             |           |           |          |     |

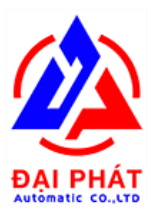

#### ✤ Bảng danh mục

 Tạo khách hàng: Vào tab menu danh mục chọn thẻ Khách hàng. Có thể thêm mới hoặc cập nhật theo bảng sau.

| BÀNG D  | ANH MỤC        |       |              |              |                 |  |
|---------|----------------|-------|--------------|--------------|-----------------|--|
| к       | HÁCH HÀNG      | Dự ÁN | PHŲ GIA      | DANH SÁCH XE | NHÂN VIÊN       |  |
| TH      | IÊM MỚI 🖸      | CẬP N | Hật 🕤        |              |                 |  |
|         |                |       | •            |              |                 |  |
|         |                |       |              |              |                 |  |
| - DỮ LI | IỆU KHÁCH HÀNG |       |              |              |                 |  |
|         | Mã Khách hàng  | Tê    | ı Khách hàng |              |                 |  |
|         | 1              | CT    | AN NAM       |              |                 |  |
|         | 2              | CT    |              |              |                 |  |
|         | 4              | CT    | DÚC TRUNG    |              | MA KHACH HANG:  |  |
|         | 5              | CT    | (HÒA PHÁT    |              |                 |  |
|         | 6              | CT    | (NHẬT MINH   |              | TEN KHACH HANG: |  |
|         |                |       |              |              | northo LL       |  |
|         |                |       |              |              |                 |  |
|         |                |       |              |              |                 |  |
|         |                |       |              |              |                 |  |
|         |                |       |              |              |                 |  |
|         |                |       |              |              |                 |  |
|         |                |       |              |              |                 |  |
|         |                |       |              |              |                 |  |
|         |                |       |              |              |                 |  |
|         |                |       |              |              |                 |  |
|         |                |       |              |              |                 |  |

 Tạo dự án: Vào tab menu danh mục chọn thẻ Dự án. Có thể thêm mới hoặc cập nhật theo bảng sau.

| BANG DANH MỤC |                  |                   |              |                                                                                                    |               |
|---------------|------------------|-------------------|--------------|----------------------------------------------------------------------------------------------------|---------------|
| КНАСН НА      | àng dự Án        | PHŲ GIA           | DANH SÁCH XE | NHÂN VIÊN                                                                                                    |               |
| THÊM          | MỚI 🤮 CẬP N      | Hật 🕲             |              |                                                                                                    |               |
|               |                  |                   |              |                                                                                                    |               |
|               |                  |                   |              | THE REAL PROPERTY AND A DESCRIPTION OF A DESCRIPTION OF A |               |
| DU LIĘU DŲ A  | N Tân dự án      | Dia điểm xây dựng | Hang muc     | THEM DŲ AN MOI                                                                                                    |               |
| ► 1           | TRAILON LONG HÀ  | BÌNH PHƯớC        |              |                                                                                                    |               |
| 2             | Trại heo Long Hà | Bình Phước        |              |                                                                                                    |               |
|               |                  |                   |              |                                                                                                    |               |
|               |                  |                   |              |                                                                                                    |               |
|               |                  |                   |              | Dự Án:                                                                                                    |               |
|               |                  |                   |              |                                                                                                    |               |
|               |                  |                   |              | ĐỊA ĐIEM:                                                                                                    |               |
|               |                  |                   |              |                                                                                                    |               |
|               |                  |                   |              | HẠNG MỤC:                                                                                                    |               |
|               |                  |                   |              |                                                                                                    | a setting the |
|               |                  |                   |              |                                                                                                    |               |
|               |                  |                   |              |                                                                                                    |               |
|               |                  |                   |              |                                                                                                    |               |
|               |                  |                   |              |                                                                                                    |               |
|               |                  |                   |              |                                                                                                    |               |
| -             |                  |                   |              |                                                                                                    |               |

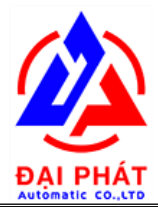

3. **Phụ gia:** Vào tab menu danh mục chọn thẻ Phụ gia. Có thể thêm mới hoặc cập nhật theo bảng sau.

| 💇 BẢNG DANH MỤC |          |                  |              |    |                  | >    |
|-----------------|----------|------------------|--------------|----|------------------|------|
| KHÁCH HÀNG      | Dự ÁN    | PHŲ GIA          | DANH SÁCH XE | NH | ÂN VIÊN          |      |
| THÊM MỚI        | CÂP N    | Hật 🕤            |              |    |                  |      |
|                 |          |                  |              |    |                  |      |
| DỮ LIỆU PHỤ GIA |          |                  |              |    | THÊM PHỤ GIA MỚI |      |
| Mã phu gia      | Té<br>B2 | en phu gia<br>18 |              |    |                  |      |
|                 |          |                  |              |    |                  |      |
|                 |          |                  |              |    |                  |      |
|                 |          |                  |              |    | PHU GIA:         |      |
|                 |          |                  |              |    |                  | <br> |
|                 |          |                  |              |    |                  |      |
|                 |          |                  |              |    |                  |      |
|                 |          |                  |              |    |                  |      |
|                 |          |                  |              |    |                  |      |
|                 |          |                  |              |    |                  |      |
|                 |          |                  |              |    |                  |      |
|                 |          |                  |              |    |                  |      |
|                 |          |                  |              |    |                  |      |

 Danh sách xe: Vào tab menu danh mục chọn thể Danh sách xe. Có thể thêm mới hoặc cập nhật theo bảng sau.

| KHACH HANG         DUÁN         PHUGIA         DANH SÁCH XE         NHÂN VIÊN           THÊM MỐI O         CẬP NHẬT O <td< th=""><th>😳 Bảng</th><th>G DANH MỤC</th><th></th><th></th><th></th><th></th><th></th><th></th><th>×</th></td<>                                                                                                    | 😳 Bảng | G DANH MỤC |             |            |              |      |             |            | × |
|----------------------------------------------------------------------------------------------------|--------|------------|-------------|------------|--------------|------|-------------|------------|---|
| DUIÇUXE       Image: Difference of the second of the second |        | KHÁCH HÀNG | Dự ÁN       | PHŲ GIA    | DANH SÁCH XE | NHÂN | VIÊN        |            |   |
| DÜ LIËU XE       THËM XE MÖI         1       220-466.51       DAU CAO ĐÔN         2       20-131.67       DAU CAO ĐÔN         3       290-132.26       VO TIËN HÀI         4       XUC LAT       BÉO         BIÊN SÓ XE:       LAI XE:         LÁI XE:       LÁI XE:                                                                                                    | 1      |            | ÓΙ 🖸 CẬP NH | IÂT 🕥      |              |      |             |            |   |
| DÚLIÊUXE       Hã xe       Biến số xe       Lái xe         1       202-466.61       DAU CAO DÓN         2       292-132.26       VŨ TIÊN HẢI         4       XÚC LÅT       BÉO                                                                                                    |        |            |             |            |              |      |             |            |   |
| DÖLLEUXE<br>HIÄ xe Bién sö xe Lái xe<br>202-46651 DÁU CAO DÓN<br>2 29C-131.67 DÁU CAO DÓN<br>3 29C-132.26 VO TIÉN HÁI<br>4 XÚC LÁT BEO      BIÉN SÖ XE:<br>LÁI XE:<br>LÁI XE:                                                                                                    |        |            |             |            |              |      |             |            |   |
| Nă xe       Biến số xe       Lá xe         >       1       29C-466.61       DÂU CAO ĐÔN         3       29C-132.25       VÙ TIÊN HÂI         4       XÚC LÂT       BÉO                                                                                                    | DÚ     | Ű LIÊU XE  |             |            |              |      | THÊM XE MỚI |            |   |
| 2       29C-132       DAU CAO DON         3       29C-132       VO TIÉN HÁI         4       XÚC LẬT       BEO                                                                                                    |        | Mã xe      | Biển số xe  | Lái xe     | AN1          |      |             |            |   |
| 1       100 000         230-13226       V0 TIENHAI         4       XUC LAT         BEO       BIEN SO XE:         LAI XE:       Image: Comparison of the second second                                                                                                    | P      | 2          | 290-131.67  | ĐÂU CAO Đ  | )N           |      |             |            |   |
| 4       XÚC LÁT       BÉO         BIÉN SÓ XE:       LÁI XE:         LUTU LÁT       LUTU LÁT                                                                                                    |        | 3          | 290-132.26  | VŨ TIÊN HẢ |              |      |             |            |   |
| BIEN SÓ XE:                                                                                                    |        | 4          | XÚC LẬT     | BÉO        |              |      |             |            |   |
|                                                                                                    |        |            |             |            |              |      | BIEN SÓ XE: |            |   |
|                                                                                                    |        |            |             |            |              |      |             |            |   |
|                                                                                                    |        |            |             |            |              |      | LÁI XE:     |            |   |
|                                                                                                    |        |            |             |            |              |      |             | a adha ita |   |
|                                                                                                    |        |            |             |            |              |      |             |            |   |
|                                                                                                    |        |            |             |            |              |      |             |            |   |
|                                                                                                    |        |            |             |            |              |      |             |            |   |
|                                                                                                    |        |            |             |            |              |      |             |            |   |
|                                                                                                    |        |            |             |            |              |      |             |            |   |
|                                                                                                    |        |            |             |            |              |      |             |            |   |
|                                                                                                    |        |            |             |            |              |      |             |            |   |
|                                                                                                    |        |            |             |            |              |      |             |            |   |
|                                                                                                    |        |            |             |            |              |      |             |            |   |
|                                                                                                    |        |            |             |            |              |      |             |            |   |

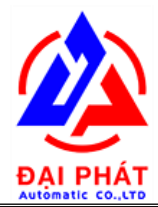

5. Nhân viên: Vào tab menu danh mục chọn thẻ Nhân viên. Có thể thêm mới hoặc cập nhật theo bảng sau.

| IG DANH MỤC      |              |               |              |              |         |
|------------------|--------------|---------------|--------------|--------------|---------|
| KHÁCH HÀNG       | Dự ẤN        | PHŲ GIA       | DANH SÁCH XE | NHÂN VIÊN    |         |
| THÊM MỚI         | 🗘 CÂP N      | HÂT 🚱         |              |              |         |
|                  |              |               |              |              |         |
|                  |              |               |              |              |         |
| Ũ LIÊU NHÂN VIÊN |              |               |              | THÊM XE NHÂN | √ VIÊN  |
| Mã nhân viên T   | ên nhân viên | Số diên thoại | 1            |              |         |
| 1 He             | oa           | 093274231     |              |              |         |
|                  |              |               |              |              |         |
|                  |              |               |              |              |         |
|                  |              |               |              | TÊN NHÂN     | I VIÊN: |
|                  |              |               |              | SỐ ĐIỆN TI   | HOẠI:   |
|                  |              |               |              |              |         |
|                  |              |               |              |              |         |
|                  |              |               |              |              |         |
|                  |              |               |              |              |         |
|                  |              |               |              |              |         |
|                  |              |               |              |              |         |
|                  |              |               |              |              |         |
|                  |              |               |              |              |         |

#### ✤ Đặt Hàng:

Tạo hợp đồng đặt hàng theo bảng sao, điền đầy đủ các thông tin vào bên dưới

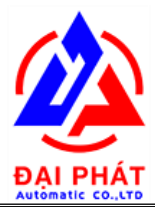

## \* In phiếu: Có 2 loại phiếu. Phiếu in chi tiết và phiếu giao hàng

Trong quá trình in mình vào ô tùy chọn để chọn loại phiếu

| 2 PHILO GIAO NHAN BE IONG                                                              |                           |                      |                   |           |                 |                                       |           |         |          |               |           |          |
|----------------------------------------------------------------------------------------|---------------------------|----------------------|-------------------|-----------|-----------------|---------------------------------------|-----------|---------|----------|---------------|-----------|----------|
| CHỌN PHIEU                                                                             | THONG TIN P               | THÔNG TIN PHIỀU XUẤT |                   |           |                 |                                       |           |         |          | 1             |           |          |
| Ngày:                                                                                  | ày: Khách hàng:           |                      | CTY KHANG TRANG   |           |                 |                                       | Mã phiếu: |         | 32       |               |           |          |
| 17/01/2021 🔲 🕶 Tim                                                                     | Dự án:                    |                      | Trại heo Long Hà  |           |                 |                                       | Số phiếu: |         | 1        |               |           |          |
| Chọn phiếu:                                                                            | Hạng mục:<br>Địa điểm XD: |                      |                   |           |                 |                                       |           | Ng      | ày trộn: | 17/01/20      | 21        | ]+       |
| Mā phiếu: 32 . Số phiếu: 1 Mã phiếu: 18                                                |                           |                      | Bình Phước<br>Hoa |           |                 |                                       | Tên mác:  |         | M200R28. |               |           |          |
| Mã phiếu: 31 , Số phiếu: 781 Mã phiếu: 17<br>Mã phiếu: 30 , Số phiếu: 780 Mã phiếu: 16 | NV k                      |                      |                   |           |                 |                                       |           |         |          |               |           |          |
| Mã phiếu: 29 , Số phiếu: 779 Mã phiếu: 15<br>Mã phiếu: 28 , Số phiếu: 778 Mã phiếu: 14 | CƯỜNG ĐỘ                  | CÕT LIĘU             | ĐỘ SỤT PHU GIA    |           | TỔNG KHỐI LƯỢNG |                                       |           |         |          |               |           |          |
| Mã phiếu: 27, Số phiếu: 777 Mã phiếu: 13<br>Mã phiếu: 26, Số phiếu: 776 Mã phiếu: 12   | (Kg/cm2)                  | (mm) AAM             | (mm)<br>12+-2     |           | Ph? c           | ia 1                                  | v         | ÂT LIỆU | 1        | 2             | 3         | ÐV       |
| Mã phiếu: 25, Số phiếu: 775 Mã phiếu: 11<br>Mã phiếu: 24, Số phiếu: 774 Mã phiếu: 10   |                           | DĂTUÂNO              |                   |           |                 | , s i                                 | ×         | MĂNG    | 556.2    | 0             | 0         | Kg       |
| Mã phiếu: 23, Số phiếu: 773 Mã phiếu: 9,<br>Mã phiếu: 22, Số phiếu: 772 Mã phiếu: 8    | (m3)                      | (m3)                 | (m3)              | TÊN L     | IXE             | Số XE                                 | _         | CÁT     | 1897     | 0             |           | Kg       |
| Mã phiếu: 21, Số phiếu: 771 Mã phiếu: 7,<br>Mã phiếu: 20, Số phiếu: 770 Mã phiếu: 6    | 2                         | 3000                 | 2                 | ĐÂU C     | AO              | 29C-466,61                            | _         | ÐÁ      | 1019     | 1051          |           | Ka       |
| Mã phiếu: 19, Số phiếu: 769 Mã phiếu: 5,                                               | VAT LIĘU                  | Đá 1                 | Cát 1             | Đá        | 2               | Cát 2                                 | _         | 11/10   |          |               |           |          |
| < >>                                                                                   | ĐỘ ẨM (%)                 | 0                    | 0                 | 0         |                 | 0                                     |           | NUOC    | 354.4    |               |           | Kg       |
|                                                                                        | BÙ SÔI (%)                | 0                    | 0                 | 0         |                 | 0                                     | P         | HUGIA   | 0        | 0             | 0         | Ка       |
| TUY CHỌN IN                                                                            | BổT ĐÁ (%)                | 0                    | 0                 | 0         |                 | 0                                     |           |         |          | -             |           |          |
|                                                                                        | THÔNG TIN CH              | ITIET                |                   | Lincheset |                 | · · · · · · · · · · · · · · · · · · · | 1         |         |          | 1.0700.000000 |           |          |
| ○ Mẫu in chi tiết                                                                      | STT MÉ T                  | RỘN KHỔI L           | ƯỢNG Đá1          | T. Đá 1   | Cát             | 1 T. Cát 1                            | Đá 2      | T. Đá 2 | Cát 2    | T. Cát 2      | Xi măng 1 | T. Xi mà |
|                                                                                        | Định mức                  | 0.7m3                | 343               | 0         | 647             | 0                                     | 343       | 0       | 0        | 0             | 188.7     | 0        |
| 2 🗧 🍊                                                                                  | 1                         | 0.7                  | 336               | 0         | 649             | 0                                     | 346       | 0       | 0        | 0             | 186.8     | 0        |
|                                                                                        | 2                         | 0.7                  | 348               | 0         | 614             | 0                                     | 351       | 0       | 0        | 0             | 183.3     | 0        |
| THỜI GIAN TRỘN                                                                         | 3                         | 0.7                  | 335               | U         | 634             | U                                     | 353       | U       | U        | 0             | 186.1     | U        |
| Thời gian bắt đầu 16:23                                                                |                           |                      |                   |           |                 |                                       |           |         |          |               |           |          |
| Thời gian kết thúc: 16:26                                                              | 4                         |                      |                   |           |                 |                                       |           |         |          |               |           |          |

 Thống kê: Lựa chọn điều kiện lọc sao đó bấm Xem. Để xuất báo cáo ra Excell thì bấm vào biểu tượng aể xuất báo cáo.

| Khoa | ing thời g | jian       |           | Dạng thống kê | Thống kê theo  |         |               | -        |            | (1)<br>(1)      |           | _  |
|------|------------|------------|-----------|---------------|----------------|---------|---------------|----------|------------|-----------------|-----------|----|
| Tử:  | 17/01/     | 2021       |           | Ohi tiết      | Hạng mục: T    | ất cả   | Mác bê tông:  | Tất cả   | ✓ Xe trộn  | Tất cả          | × VEN     | 16 |
| Đến: | 18/01/     | 2021       |           | ⊖ Tổng        | Khách hàng: T  | ất cả   | ✓ Nhân viên:  | Tất cả   |            |                 | ~ XEN     |    |
| HŐN  | G KÊ CH    | HI TIÊT    | T as as   |               | Terrare        |         |               | TÊN HANC | TÊN DIA    |                 | Mác BÊ    |    |
|      | STT        | NGÀY       | BĂT ĐẦU   | KẾT THÚC      | TÊN KHÁCH HÀNG |         | TÊN DỰ ÁN     | MUC      | ÐIÊM       | <b>LOẠI CỘC</b> | TÔNG      | i  |
| •    | 1          | 17/01/2021 | 07:28 AM  | 07:29 AM      | CTY ĐẠT PHÁT   |         | Trại heo Lon. |          | Bình Phước | 51C 0932        | MAC250R28 | H  |
|      | 2          | 17/01/2021 | 07:30 AM  | 07:31 AM      | CTY ĐẠT PHÁT   |         | Trại heo Lon. |          | Bình Phước | 51C 0932        | MAC250R28 | F  |
|      | 3          | 17/01/2021 | 07:32 AM  | 07:33 AM      | CTY ĐẠT PHẤT   |         | Trại heo Lon. | -        | Bình Phước | 51C 0932        | MAC250R28 | F  |
|      | 4          | 17/01/2021 | 07:41 AM  | 08:08 AM      | CTY ĐẠT PHÁT   |         | Trại heo Lon. |          | Bình Phước | 51C 0932        | M250R28.  | F  |
|      | 5          | 17/01/2021 | 07:41 AM  | 08:08 AM      | CTY ĐẠT PHẤT   |         | Trại heo Lon. | a        | Binh Phước | 51C 0932        | M250R28.  | F  |
|      | 6          | 17/01/2021 | 07:41 AM  | 08:08 AM      | CTY ĐẠT PHÁT   |         | Trại heo Lon. |          | Binh Phước | 51C 0932        | M250R28.  | F  |
|      | 7          | 17/01/2021 | 07:41 AM  | 08:08 AM      | CTY ĐẠT PHẤT   |         | Trại heo Lon. | -        | Bình Phước | 51C 0932        | M250R28.  | F  |
|      | 8          | 17/01/2021 | 07:41 AM  | 08:08 AM      | CTY ĐẠT PHÁT   |         | Trại heo Lon. |          | Binh Phước | 51C 0932        | M250R28.  | F  |
|      | 9          | 17/01/2021 | 07:41 AM  | 08:08 AM      | CTY ĐẠT PHÁT   |         | Trại heo Lon. |          | Binh Phước | 51C 0932        | M250R28.  | F  |
|      | 10         | 17/01/2021 | 07:41 AM  | 08:08 AM      | CTY ĐẠT PHÁT   |         | Trại heo Lon. |          | Binh Phước | 51C 0932        | M250R28.  | F  |
|      | 11         | 17/01/2021 | 07:41 AM  | 08:08 AM      | CTY ĐẠT PHÁT   |         | Trại heo Lon. | -        | Bình Phước | 51C 0932        | M250R28.  | F  |
|      | 12         | 17/01/2021 | 07:41 AM  | 08:08 AM      | CTY ĐẠT PHÁT   |         | Trại heo Lon. |          | Binh Phước | 51C 0932        | M250R28.  | F, |
| ¢    | 10         | 17/01/0001 | 00 10 111 | 00 10 111     | OTVOAT DUIÁT   |         | the start a   |          | DI DI 10   | 510 0000        | L MOSODOO | >  |
| HŐN  | G KÊ TỔ    | ÍNG        |           |               |                |         |               |          |            |                 |           |    |
| VÂ   | t liệu     | CÁT        | ÐÁ        | XI MĂNO       | NƯỚC           | PHŲ GIA | TÖNG          | Chi tiết | M          | -               |           |    |
|      | 1          | 106143.    | 5 56391.  | 7 34946       | 19001.4        | 0       |               | 🔄 🔿 Tổng |            | 1               |           | 1  |
|      | 2          | 0          | 58667.3   | 3 193         |                | 0       | 275343 kg     |          |            | D. C            |           |    |
|      | 3          |            |           | 0             |                | 0       |               |          | 1          |                 |           | 1  |
|      | ÐV         | KG         | KG        | KG            | LÍT            | KG      | 110.44 m3     | X 🗐      | -          | -               | AUE       |    |

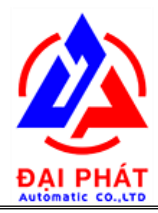

#### C. Hiệu chỉnh thông số

Thông số silo: Để cân chính xác ta cần chỉnh các thông số silo. Để thay đổi chúng ta vào thẻ 'sửa" để thay đổi các thông số

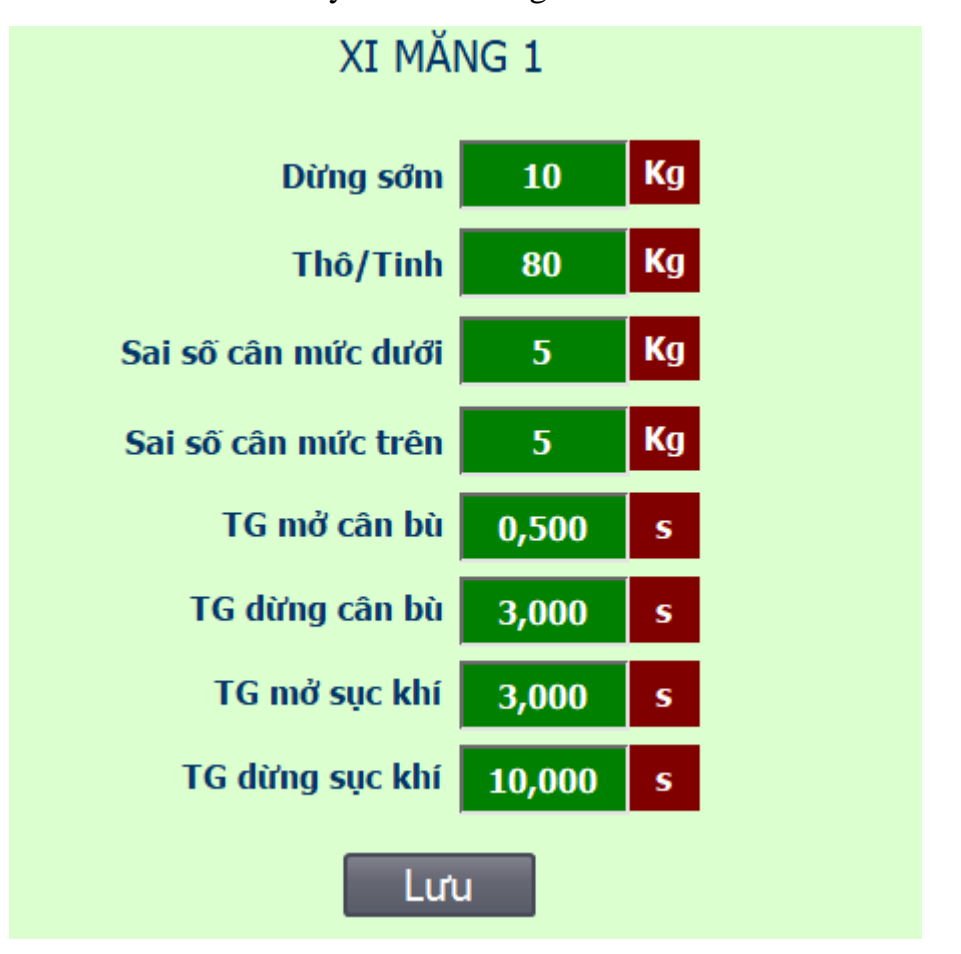

- ✓ Sai số dưới ta cài đặt : cát đá cho phép sai số < 2%, xi măng, nước, phụ gia < 1%</li>
- ✓ Thời gian mở cân bù: 0.5 3s
- ✓ Thời gian dừng cân bù: 3s

✓ Cài đặt khối lượng dừng sớm (KLDS): Ví dụ 1 khối lượng cần cân là 1000Kg, ta cài đặt khối lượng dùng trước là 200Kg. Tức là khi cân tới 800Kg thì bắt đầu đóng lại. Trong quá trình đóng lại sẽ có một khoảng thời gian để khối

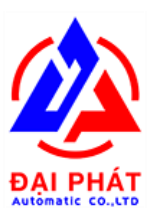

lượng tăng thêm, người ta gọi đó là khối lượng rơi thêm. Nếu như khối lượng rơi thêm này bằng với khối lượng dừng trước mà ta cài đặt thì cân sẽ chính xác.

+ Trường hợp 1: Cân một lần bị dư. Ta lấy ví dụ 1 làm giả sử nếu cân một

lần lên tới 1100Kg điều này chứng tỏ khối lượng dừng trước của ta bé hơn so với khối lượng rơi thêm trong khoảng thời gian đóng lại. Trong ví dụ này thì khối lượng rơi thêm sẽ lớn hơn 100Kg so với khối lượng dừng trước mà ta cài đặt. Để điều chỉnh lại cho cân chính xác thì ta lấy khối lượng dừng trước cộng với khối lượng cân dư để có khối lượng dừng trước mới

KLDS mới = KLDS cũ + KL cân dư

 $\implies$  KLDS mới = 200Kg + 100Kg = 300Kg

+ Trường hợp 2: cân một lần bị thiếu, trong trường hợp này chương trình sẽ tính trường hợp nhấp nhả để cân cho đủ khối lượng đặt. Nếu nhấp nhả nhiều lần thì ta giảm khối lượng dừng trước, cách tính tương tự như trường hợp 1 hoặc có thể thay đổi thời gian nhấp nhả ON tăng lên hay giảm xuống cho phù hợp.

Thông số cân: Bao gồm khối lượng báo cân rỗng, thời gian ổn định cân, thời gian rung cân ON/OFF

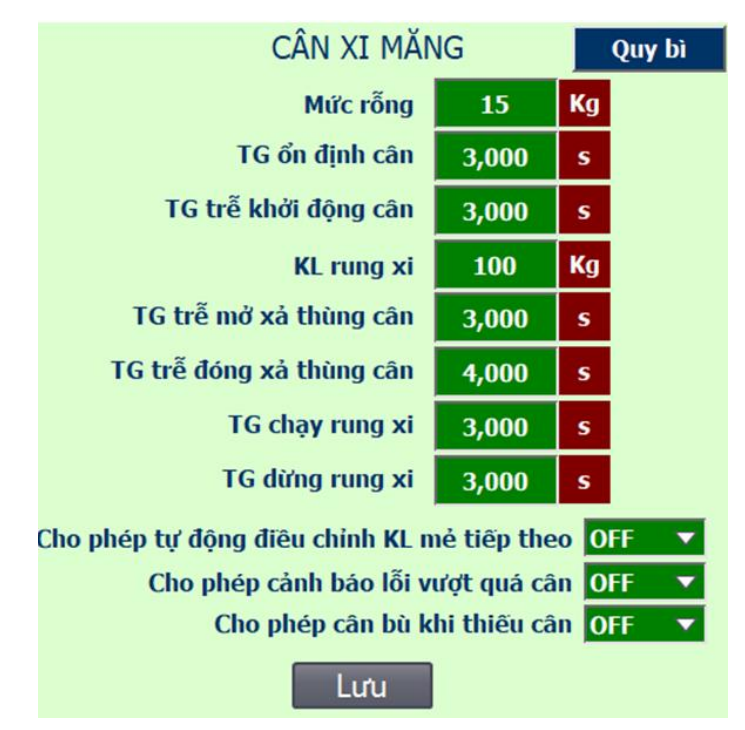

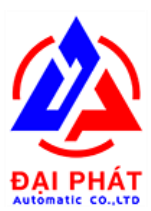

## V. BẮT ĐẦU TRỘN

- Nháy vào lưới điều khiển thực thi chọn đơn hàng mình cần trộn.

|    | STT   | Khách hàng      | Ngày tháng                                | Đặt hàng | Tích lũy         | Số phiếu | Tên dự án        | Tên mác bê tông | ^ |
|----|-------|-----------------|-------------------------------------------|----------|------------------|----------|------------------|-----------------|---|
| Þ  | 5     | CTY ĐỨC TRUNG   | 17/01/2021 00:00:00                       | 3000     | 0                | 0        | Trại heo Long Hà | M200R28         |   |
|    | 4     | CTY KHANG TRANG | 17/01/2021 00:00:00                       | 3000     | 2                | 1        | Trại heo Long Hà | M200R28         |   |
|    | 3     | CTY ĐẠT PHÁT    | 17/01/2021 00:00:00                       | 3000     | 111.1998         | 781      | Trại heo Long Hà | M200R28         |   |
|    | 2     | CTY NHẠT MINH   | 17/01/2021 00:00:00                       | 3000     | 4.7              | 15       | Trại heo Long Hà | M200R28         | ~ |
| Đặ | hàng: | CTY KHANG TRANG | <ul> <li>Mác bê tông: M200R28.</li> </ul> | ~        | Biến số: 29C-460 | 3,61 v 1 | fên phụ gia: R28 | ~ R28 ~ 🔉       | - |

- Nhập số khối cần trộn. Ví dụ đang nhập lad 2m3

| Số khối (m3) | 2,00   |
|--------------|--------|
| Số mẽ        | 3      |
| TG trộn      | 35,000 |
| TG xả 1/2    | 5,000  |
| TG xả hết    | 8,000  |

Khởi động nồi trộn

- Chuyển sang chế độ AUTO.
- Nhấn Run **b**để chạy tự động.
- Chú ý: Trong quá trình vận hành luôn theo dõi các trạng thái trên màn hình để biết quá trình trộn đến đâu, bao nhiêu mẻ, ... để điều chỉnh các thông số cho hợp lý.

Chúc các bạn vận hành thành công !!